## Finalizing I-9 Forms for New Hires

Last Modified on 10/18/2021 10:54 am EDT

A component to cannabis HR best practice is proper I-9 implementation and management. The most common mistake we see is that I-9s are not completed in a timely manner. This often begins when companies are still small, but quickly evolves into bad habits that can cause significant risk to a scaling operation in cannabis. Completing these forms (both the employee and employer portions) ensures your company compliance with government requirements.

If you are an administrator, follow the steps below to train your managers on how to properly complete the employer portion of the I-9, and stress the importance of the 3-day rule.

## The "3 Day" Rule

New hires can complete their portion of the I-9 as soon as you have extended a job offer and they have accepted it, and no later than his or her first day of employment. Employers must complete their portion of the I-9 within 3 business days of the date of hire of their new employee (the hire date is the first day they perform work for pay) - hence the 3-day rule.

See our cannabis 30/60/90 day onboarding plan templates here.

Follow the steps below to prepare new hires to complete this required document on day one.

## START HERE

**1**. Send your employee a list of acceptable documents that they can bring in on their first day to satisfy I-9 requirements (also listed on the last page of the I9 Form).

## LISTS OF ACCEPTABLE DOCUMENTS All documents must be UNEXPIRED

Employees may present one selection from List A

| or a combination of one selection | from List B and | one selection from | List C |
|-----------------------------------|-----------------|--------------------|--------|
|-----------------------------------|-----------------|--------------------|--------|

|                | LIST A<br>Documents that Establish<br>Both Identity and<br>Employment Authorization                                                                                                    | DR | LIST B<br>Documents that Establish<br>Identity<br>At                                                                                                    | ٩D | LIST C<br>Documents that Establish<br>Employment Authorization                                                                                                    |
|----------------|----------------------------------------------------------------------------------------------------|----|----------------------------------------------------------------------------------------------------|----|----------------------------------------------------------------------------------------------------|
| 1.<br>2.<br>3. | U.S. Passport or U.S. Passport Card<br>Permanent Resident Card or Alien<br>Registration Receipt Card (Form I-551)<br>Foreign passport that contains a                                                                                                    | 1  | Driver's license or ID card issued by a<br>State or outlying possession of the<br>United States provided it contains a<br>photograph or information such as<br>name, date of birth, gender, height, eye<br>color, and address       | 1. | A Social Security Account Number<br>card, unless the card includes one of<br>the following restrictions:<br>(1) NOT VALID FOR EMPLOYMENT<br>(2) VALID FOR WORK ONLY WITH |
|                | temporary I-551 stamp or temporary<br>I-551 printed notation on a machine-<br>readable immigrant visa                                                                                                    | 2  | <ol> <li>ID card issued by federal, state or local<br/>government agencies or entities,<br/>provided it contains a photograph or<br/>information such as name, date of birth,<br/>gender, height, eye color, and address</li> </ol> |    | INS AUTHORIZATION<br>(3) VALID FOR WORK ONLY WITH<br>DHS AUTHORIZATION                                                                                                   |
| 4.             | Employment Authorization Document<br>that contains a photograph (Form<br>I-766)                                                                                                    |    |                                                                                                    | 2. | Certification of report of birth issued<br>by the Department of State (Forms<br>DS-1350, FS-545, FS-240)                                                                 |
| 5.             | <ul> <li>5. For a nonimilgrant alien authorized to work for a specific employer because of his or her status:</li> <li>a. Foreign passport; and</li> <li>b. Form I-94 or Form I-94A that has the following: <ol> <li>The same name as the passport; and</li> <li>An endorsement of the alien's nonimnigrant status as long as that period of endorsement has not yet expired and the proposed employment is not in conflict with any restrictions or limitations identified on the form.</li> </ol></li></ul> | 3  | <ul> <li>School ID card with a photograph</li> <li>Voter's registration card</li> </ul>                                                                                                    | 3. | Original or certified copy of birth<br>certificate issued by a State,                                                                                                    |
|                |                                                                                                    | 5  | U.S. Military card or draft record                                                                                                    |    | county, municipal authority, or<br>territory of the United States<br>bearing an official seal                                                                            |
|                |                                                                                                    | 7  | Willitary dependent's ID card     U.S. Coast Guard Merchant Mariner     Card                                                                                                    | 4. | Native American tribal document                                                                                                    |
|                |                                                                                                    | 8  | <ul> <li>Native American tribal document</li> <li>Driver's license issued by a Canadian<br/>government authority</li> </ul>                                                                                                    | 6. | Identification Card for Use of<br>Resident Citizen in the United<br>States (Form I-179)                                                                                  |
|                |                                                                                                    |    | For persons under age 18 who are<br>unable to present a document<br>listed above:                                                                                                    |    | Employment authorization<br>document issued by the<br>Department of Homeland Security                                                                                    |
| 6.             | Passport from the Federated States of<br>Micronesia (FSM) or the Republic of<br>the Marshall Islands (RMI) with Form<br>I-94 or Form I-94A indicating<br>nonimmigrant admission under the<br>Compact of Free Association Between<br>the United States and the FSM or RMI                                                                                                    | 1  | School record or report card     Clinic, doctor, or hospital record     Day-care or nursery school record                                                                                                    |    |                                                                                                    |

**2**. Assign an Onboarding Checklist to the new hire, which includes the 19 form. Once the employee completes his or her portion, *you can proceed to the next step*.

3. From the main menu in Wurk, search for *I9* (or navigate to Team>HR>Forms>Government Forms>I9s).

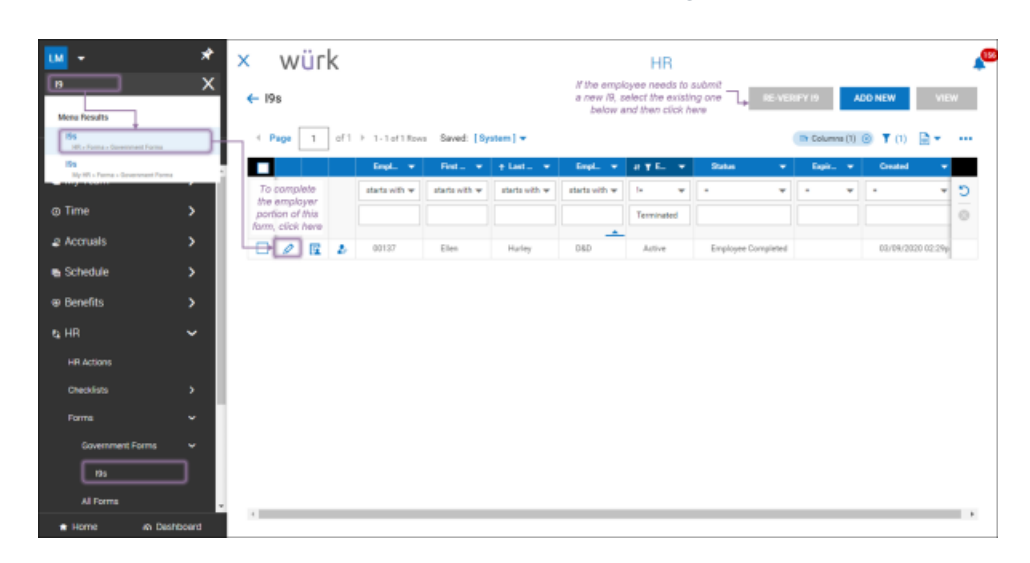

If you do not see this option, then there are none pending completion. Remind the employee to complete

the form and submit it.

4. Click the edit 🖉 icon next to the 19 you wish to complete.

5. Review the employee portion.

*If information is missing or incorrect,* click **REJECT 19** (which will prompt the employee to create a new form and submit it).

Otherwise, proceed to the next step.

6. Scroll down to the third page and complete the employer portion (blue shaded fields) using information from the employee's documents (such as passport, driver's license, ID card, social security card). Then click **SAVE AND VERIFY.** The system will validate the information you entered electronically.

| n 19                                                                               | 54                                                                           | ATCH TO EXTERNAL VE             |                                                             | FRIEV REJECT IN         |
|------------------------------------------------------------------------------------|------------------------------------------------------------------------------|---------------------------------|-------------------------------------------------------------|-------------------------|
|                                                                                    |                                                                              |                                 |                                                             |                         |
| P Ellen Hurley (D&D) (00137) 3                                                     | tatus: Employee Completed                                                    |                                 | Ba                                                          | m 2 af 4                |
| Form I-9 07/17/17 N                                                                |                                                                              |                                 | P                                                           | gn 2 of 4               |
| 0                                                                                  |                                                                              |                                 |                                                             |                         |
| (NRA)                                                                              | Employment Eligibility                                                       | y Verification                  | US                                                          | m I-9                   |
|                                                                                    | U.S. Citizenship and Immig                                                   | gration Services                | OMB No<br>Expires                                           | 1615-0047<br>06/31/2019 |
| Occilian O. Employee on Au                                                         | the stand Departmentation D                                                  | wine and Marillantia            | -                                                           |                         |
| (Employers or their authorized represent                                           | ntative must complete and sign Section                                       | 2 within 3 business days of 8   | n<br>re employee's first day of emplo                       | yment. You              |
| of Acceptable Documents.")                                                         | t trom List A OH a combination of one o                                      | document from List B and one    | document from List C as isted o                             | on no Les               |
| Employee Info from Section 10 Hur                                                  | st Name (Family Namo)                                                        | First Name (Given Name)  Ellen  | M.L(3) Citizenship/Immigrat<br>N/A 1                        | tion Status()           |
| List A<br>identity and Employment Authori                                          | OR List                                                                      | B AND                           | List C<br>Employment Author                                 | orization               |
| Document Title                                                                     | Document Title                                                               | Doc                             | ument Title                                                 |                         |
| Issuing Authority                                                                  | Issuing Authority                                                            |                                 | ing Authority                                               | <u> </u>                |
| Document Number                                                                    | Document Number                                                              | C Dor                           | ument Number                                                |                         |
| B<br>Exclusion Date (I an immunity                                                 | Designed and a state of                                                      |                                 | Andrea Data (d an Armania)                                  |                         |
| Expression Date (# any)(#middyyyy)                                                 | Expiration Date (if any)(if                                                  | (0<br>(0                        | ration Date (r any)(mmdd yyy)                               | ,                       |
| Document Title                                                                     |                                                                              |                                 |                                                             |                         |
| Issuing Authority                                                                  | Additional Information                                                       | 10                              | QR Code - Sections 21<br>De Not Write in This Ge            | 6.5                     |
| Document Number                                                                    |                                                                              |                                 |                                                             |                         |
| Expiration Date (if any)(mmtid/vvvv)                                               |                                                                              |                                 |                                                             |                         |
| 0                                                                                  |                                                                              |                                 |                                                             | Blue fiel               |
| Document Title                                                                     |                                                                              |                                 |                                                             | required                |
| Issuing Authority                                                                  |                                                                              |                                 |                                                             | validate                |
| Document Number                                                                    |                                                                              |                                 |                                                             | Enter                   |
| Expiration Date (# any)(mmidd/yyyy)                                                |                                                                              |                                 |                                                             | Informat                |
|                                                                                    |                                                                              | and the statement of the        |                                                             | Irom the                |
| (2) the above-listed document(s) a                                                 | ty or perjury, that (1) I have examin<br>ppear to be genuine and to relate t | to the employee named, an       | nted by the above-named en<br>rd (3) to the best of my know | driver's                |
| employee is authorized to work in<br>The employee's first day of emp               | the United States.<br>lovment (mm/dd/vvvv): 0                                | (See instru                     | ctions for exemptions)                                      | license,                |
| Signature of Employer or Authorized R                                              | epresentative Today's Date                                                   | t (mmiddlyyyys) Title of Em     | ployer or Authorized Represent                              | ative card,             |
|                                                                                    |                                                                              |                                 |                                                             | passpor                 |
| Last Name of Employer or Authorized Rep                                            | resentative First Name of Employer or A                                      | uthorized Representative I Em   | ployer's Business or Organizatio<br>mo and Documentation    | n Name 🛈                |
| Employer's Business or Organization A                                              | Iddress (Street Number and Name)                                             | City or Town ()                 | State ZIP Code                                              |                         |
| 2162 Market St                                                                     |                                                                              | Denver                          | CO ~ 80205                                                  |                         |
| Section 3. Reverification and                                                      | d Rehires (To be completed and                                               | signed by employer or auti      | norized representative.)                                    |                         |
| Last Name (Family Name)                                                            | First Name (Given Name)                                                      | Middle Initial  Date            | (mm/dd/www/@                                                |                         |
|                                                                                    |                                                                              |                                 |                                                             |                         |
| C. If the employee's previous grant of e<br>continuing employment authorization in | imployment authorization has expired, j<br>the space provided below.         | provide the information for the | document or receipt that establi                            | shes                    |
| Document Title 🛈                                                                   | Documen                                                                      | nt Number®                      | Expiration Date /if any) (mm                                | ndd)yyyy)©              |
|                                                                                    | hat to the best of my knowledge. If                                          | his employee is authorized      | I to work in the United State                               | s, and if               |
| Tattest, under penalty of perjury, t                                               |                                                                              |                                 |                                                             |                         |

7. Confirm your e-signature by entering your password on the popup that appears, then click I AGREE.

| enty is                                                    |                                                                                     |                                                                                                    |     |
|------------------------------------------------------------|-------------------------------------------------------------------------------------|----------------------------------------------------------------------------------------------------|-----|
| lease read a<br>erified and w                              | Il information below. Popul<br>vill prevent any further chan                        | ating required fields and clicking 'I Agree' button below will mark this fo<br>nges.                                                                                                    | orm |
| CERTIFIC                                                   | ATION                                                                               |                                                                                                    |     |
| l attest, un                                               | der penalty of perjury, that                                                        | I have examined the document(s) presented by the                                                                                                    |     |
| above-nan<br>to the emp                                    | ned employee, that the abo<br>ployee named, that the emp                            | ve-listed document(s) appear to be genuine and to relate<br>sloyee began employment on (month/day/year)*                                                                                              | a I |
|                                                            |                                                                                     |                                                                                                    |     |
| and that to<br>(State emp                                  | the best of my knowledge<br>ployment agencies may om                                | the employee is eligible to work in the United States.<br>it the date the employee began employment.)                                                                                                 | 2   |
| and that to<br>(State emp<br>Signature                     | o the best of my knowledge<br>ployment agencies may om<br>Lamar Moore               | the employee is eligible to work in the United States.<br>it the date the employee began employment.)<br>Your Full Name*                                                                              | 9   |
| and that to<br>(State emp<br>Signature<br>Password         | o the best of my knowledge<br>ployment agencies may om<br>Lamar Moore               | the employee is eligible to work in the United States.<br>it the date the employee began employment.)<br>Your Full Name*<br>Please type password you (cdominic) used for login to confirm             |     |
| and that to<br>(State emp<br>Signature<br>Password<br>Date | o the best of my knowledge<br>ployment agencies may om<br>Lamar Moore<br>03/09/2020 | the employee is eligible to work in the United States.<br>it the date the employee began employment.)<br>Your Full Name <sup>®</sup><br>Please type password you (cdominic) used for login to confirm | 9   |
| and that to<br>(State emp<br>Signature<br>Password<br>Date | o the best of my knowledge<br>ployment agencies may om<br>Lamar Moore<br>03/09/2020 | the employee is eligible to work in the United States.<br>it the date the employee began employment.)<br>Your Full Name*<br>Please type password you (odominic) used for login to confirm             |     |
| and that to<br>(State emp<br>Signature<br>Password<br>Date | o the best of my knowledge<br>ployment agencies may om<br>Lamar Moore<br>03/09/2020 | the employee is eligible to work in the United States.<br>it the date the employee began employment.)<br>Your Full Name <sup>®</sup><br>Please type password you (cdominic) used for login to confirm |     |